# АШУҮИС – Мэргэжил Дээшлүүлэх Институт

# Төгсөлтийн дараах сургалтын цахим бүртгэлийн заавар

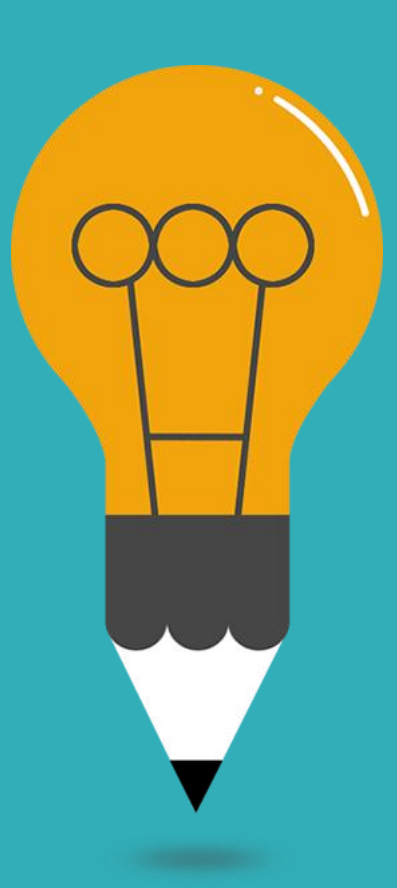

# ТӨГСӨЛТИЙН ДАРААХ СУРАГЛТЫН ЦАХИМ БҮРТГЭЛ

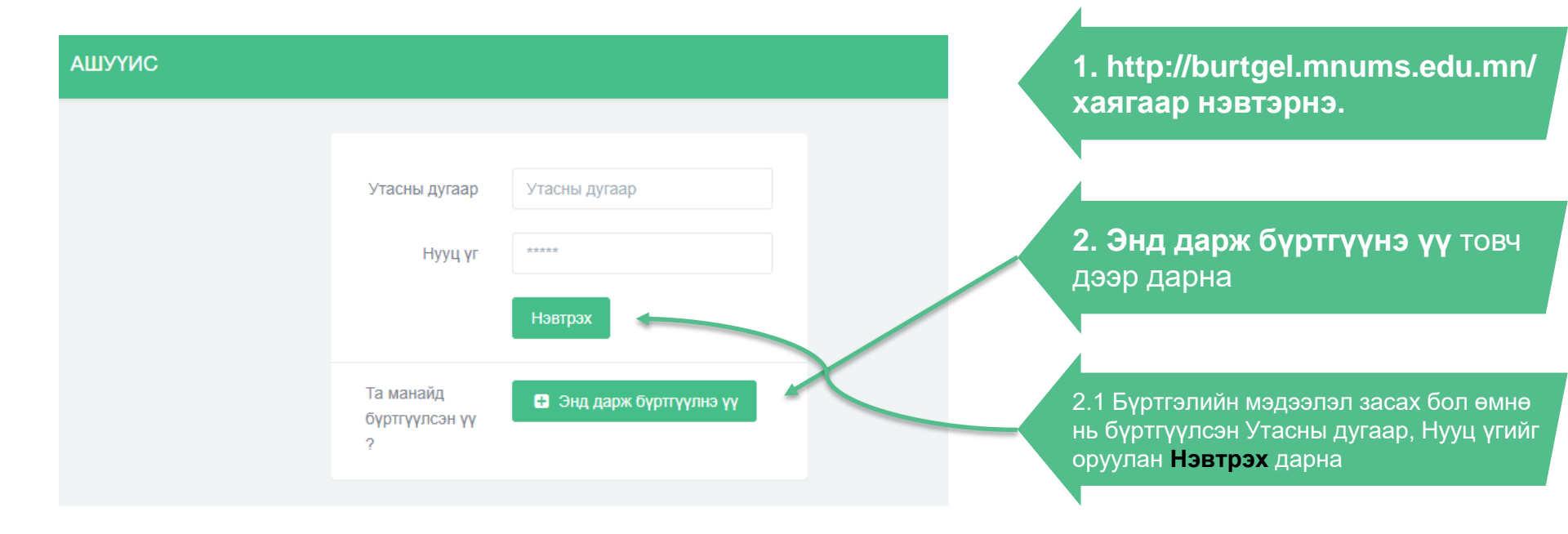

#### 1-Р АЛХАМ: БҮРТГҮҮЛЭХ ХЭСЭГ

| АШУҮИС                                                                          | 🕀 Наетрах 🛛 Бүртгүүлэх                                    |
|---------------------------------------------------------------------------------|-----------------------------------------------------------|
|                                                                                 |                                                           |
| Obor                                                                            | Овог (монголоор)                                          |
| Нэр                                                                             | Нар (монголоор)                                           |
| Yuir                                                                            | Ф Эмэглэй О Эрэглэй                                       |
| - And                                                                           |                                                           |
| еегистриин дугаар                                                               | · · · x0000000                                            |
| Цахим шуудан (E-mail хаяг)                                                      | E-mail хаяг                                               |
| Өөрийн утасны дугаар (Энэ дугаар нь таны нэвтрэх дугаар<br>болуучг ануаанна иу) | x00x x00x                                                 |
|                                                                                 |                                                           |
| маралтай үед холооо оарих хүний утасны дугаар                                   |                                                           |
| Нууц үг                                                                         |                                                           |
| Нууц үг дахин оруулна уу                                                        |                                                           |
| Үндсэн мэргэшлийн /резиденсийн/ сургалтын журам                                 | ⇒กระสรรษย์เห แต่มีรถอร уурым                              |
|                                                                                 | О Элсэлтийн шалгалтанд ороход бүртгэлийн                  |
|                                                                                 | О Элсэлтийн шалгалтанд ирэхдээ иргэний ү                  |
|                                                                                 | О Цахимаар шалгалт авах тохиолдолд:                       |
|                                                                                 | • Шалгалт өгөх заавартай сайтар танилцса                  |
| 4                                                                               | <ul> <li>Шалгалт егеу компьютелийи булац бутац</li> </ul> |
|                                                                                 |                                                           |
| 🗌 Элсэлтийн жура                                                                | мтай уншиж танилцсан болно.                               |

Хадгалах / Бүртгүүлэх

Бүх талбарыг үнэн зөв бөглөөд Элсэлтийн нийтлэг журмыг уншиж танилцан Хадгалах/Бүртгүүлэх товчийг да<u>рна</u>

Утасны дугаар нь нэвтрэх нэр болох тул үнэн зөв бөглөнө үү.

Бүртгүүлсний дараа утасны дугаар болон энд бөгөлсөн нууц үгийг ашиглан нэвтэрч бүртгэлийн дараагийн алхамд шилжих тул утасны дугаар, нууц үгийн мэдээллээ анхааралтай бөглөнө үү.

#### 2-Р АЛХАМ: СУРГУУЛЬ СОНГОХ

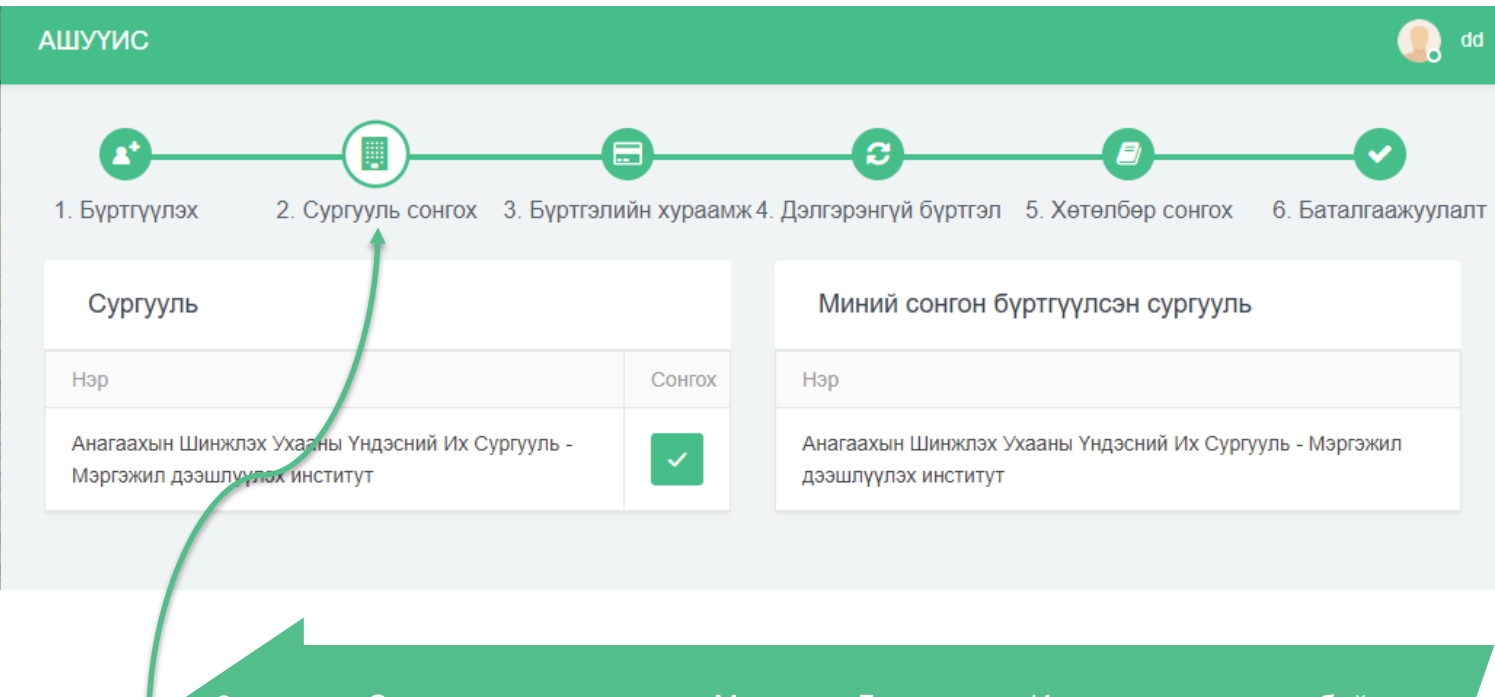

2-р алхам: Сургууль сонгох хэсэг нь Мэргэжил Дээшлүүлэх Институт сонгогдсон байгаа тул энэ алхамыг алгасаад дараагийн алхамд шилжинэ.

# З-Р АЛХАМ: БҮРТГЭЛИЙН ХУРААМЖ

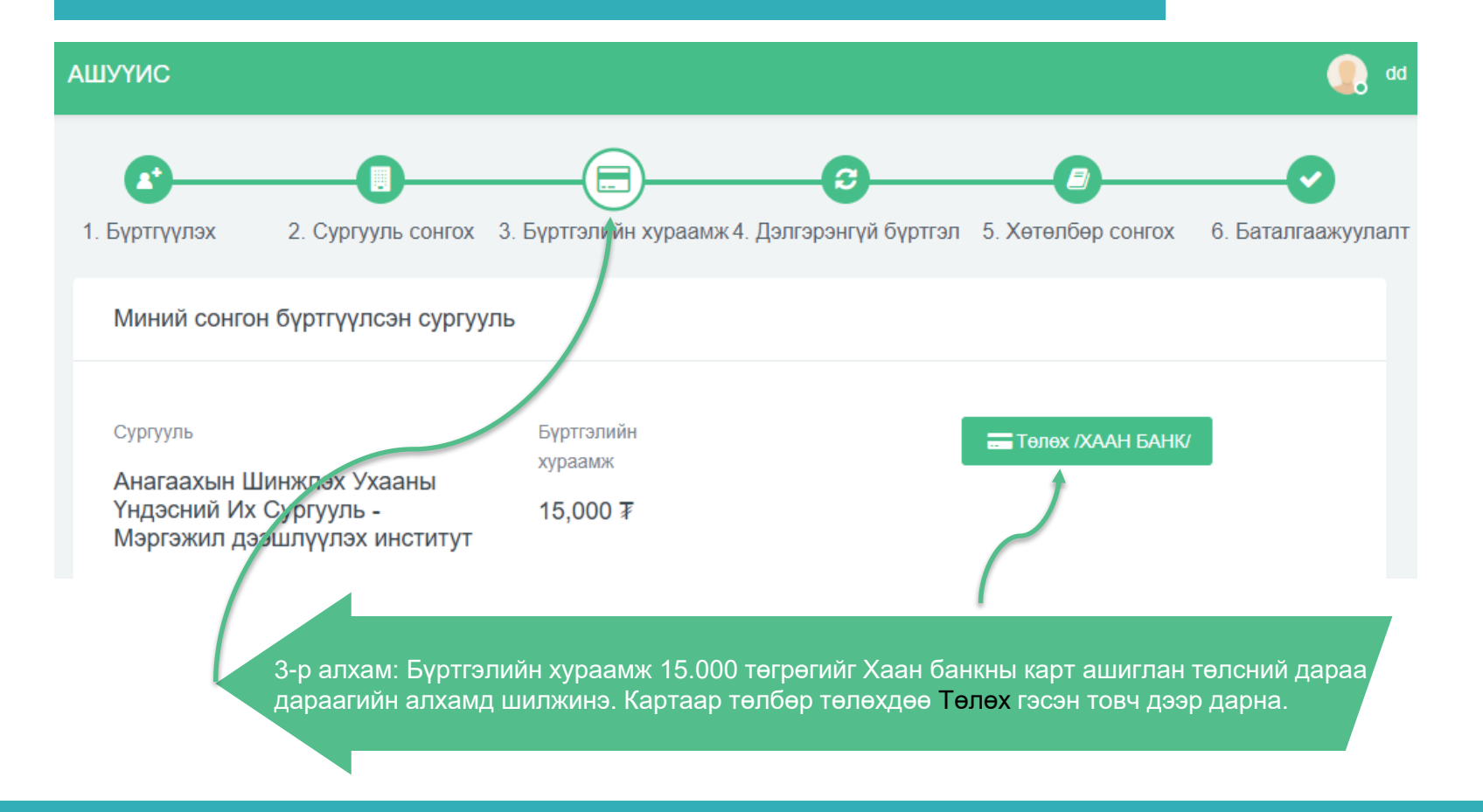

# 3-Р АЛХАМ: БҮРТГЭЛИЙН ХУРААМЖ

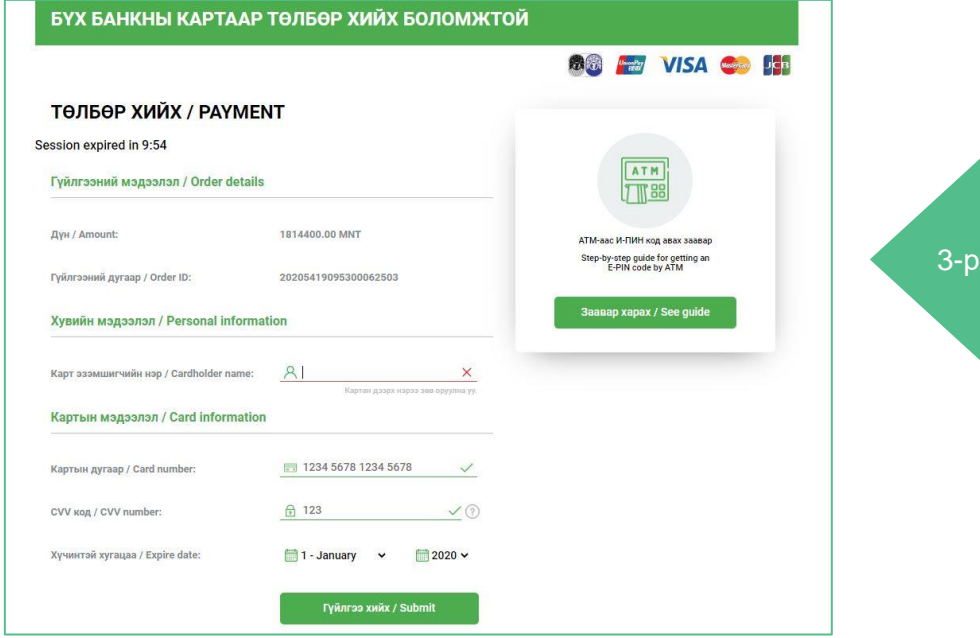

3-р алхам: Бүртгэлийн хураамж төлөх хэсэг.

ЗӨВХӨН ХААН БАНКНЫ картаар гүйлгээгээ хийнэ үү. Уг карт нь Е-пин код авсан байх шаардлагатай.

### 3-Р АЛХАМ: БҮРТГЭЛИЙН ХУРААМЖ

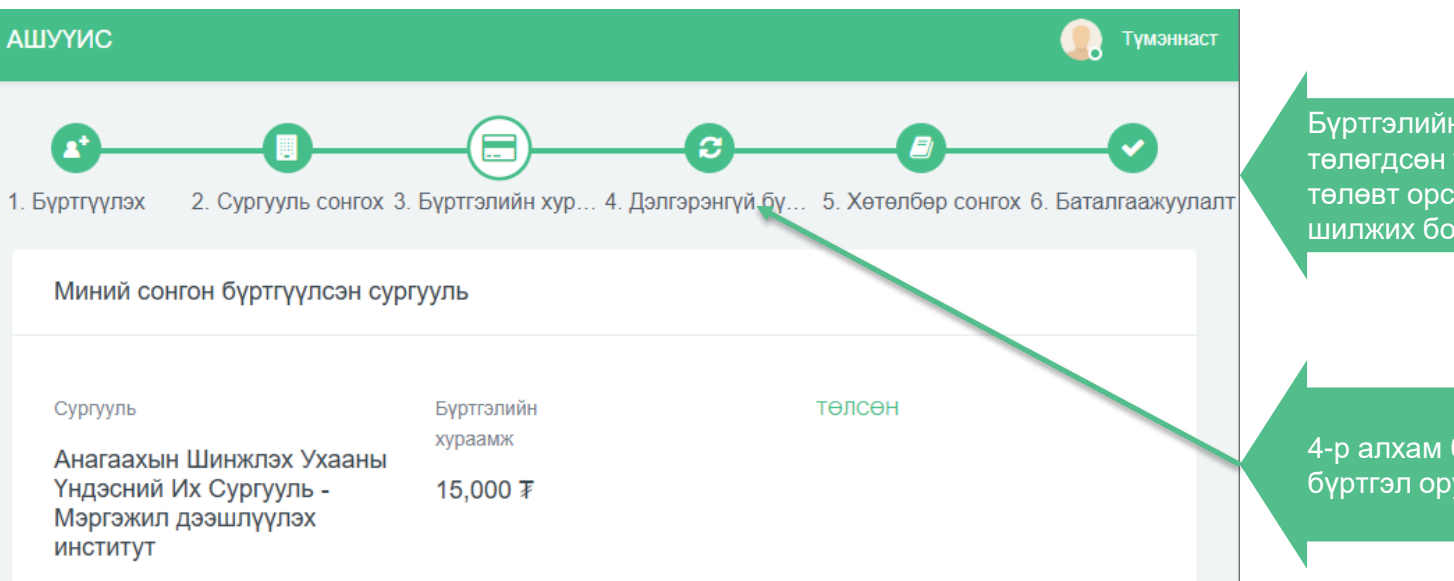

Бүртгэлийн хураамж амжилттай төлөгдсөн тохиолдолд ТӨЛСӨН төлөвт орсны дараа 4-р алхамд шилжих боломжтой.

4-р алхам буюу Дэлгэрэнгүй бүртгэл оруулах хэсэгт шилжих.

# 4-Р АЛХАМ: ДЭЛГЭРЭНГҮЙ БҮРТГЭЛ

| ШУҮИС 💽 Түмэнаст                                                                                                    | ХОЛБОО БАРИХ МЭДЭЭЛЭЛ                                                                                | Сургалтын байгууллага /төрөлжсен мэргэшлийн сургалтын/                                                                                                    |
|----------------------------------------------------------------------------------------------------|----------------------------------------------------------------------------------------------------|----------------------------------------------------------------------------------------------------|
| Сратуулах 2. Сургууль сонгох 3. Бүртгэлийн хур 4. Дэлгэрэнгүй бү 5. Хөтөлбөр сонгох 6. Баталгаажуулалт<br>ЕРРӨНХИЙ МЭДЭЭЛЭЛ | Өөрийн утасны дугаар<br>Яараптай үед холбоо барих утасны дугаар                                      | •<br>Төрөлжсөн мэргэшлийн үнэмлэхийг скайнердаж хавсаргах / Монгол нүүр, хавсралтыг скайнердаж нэг файл болгож<br>хавсаргах, pdf/<br>SELECT FILES                                                                                                    |
| Урпійн свог<br>Сирг /зас-ийн нар                                                                                            | E-Mail<br>Оршин суугаа хаяг<br>Аймаллот                                                              | БИО-АНАГААХЫН МЭРГЭЖИЛТЭН БЭЛТГЭХ СУРГАЛТЫН МЭДЭЭЛЭЛ<br>🖾 Мамаалал оруулах                                                                                                    |
| Окрийн хор<br>Регистрийн дугаар<br>Терсон он 193                                                                            | Улаанбаатар •<br>СумДүүргийн нэр •<br>хороогбаг<br>байрны/хаалганы дугаар                            | Нэршил<br>Био-Анагаахын мэргэжилтэн бэлтгэх сургалт<br>Үнэмлэхний дугаар /БиоАнагаахын мэргэжилтэн бэлтгэх сургалтын/<br>123                                                                                                    |
| Ayşlıc<br>Desartaşlı v<br>Morran<br>Monran v<br>Har                                                                         | Үндсэн харьяалал хаяг<br>Аймаглот<br>Улаанбаагар ▼<br>Сүм⊈үүүлийн хор                                | тегссен он джичнагаахын мэргэжилтний үнэмлэхийг скайнердаж хавсаргах / Монгол нүүр хавсралтыг скайнердаж нэг файл<br>БиоАнагаахын мэргэжилтний үнэмлэхийг скайнердаж хавсаргах / Монгол нүүр хавсралтыг скайнердаж нэг файл<br>болгож хавсаргах. pdf/<br>SELECT FILES |
| Телбор телептийн хэлбэр<br>Хувийн зардлаар 🔹                                                                                | хороо/баг<br>Сайрны/хаалганы дугаар<br>123                                                           | Хавсаргасан файл татах                                                                                                    |
| ХОЛБОО БАРИХ МЭДЭЭЛЭЛ                                                                                                    | <br>Иргэний үнэмлэхний хуулбар / 2талыг скайнердаж нэг файл болгож хавсаргах, pdf, хэмжээ 1MB ихгүй/ | Хадгалах                                                                                                    |

Дэлгэрэнгүй бүртгэл хэсгийн шаардлагатай бүх мэдээллийг бөглөөд ХАДГАЛАХ товч дарна. Жич: Бичиг баримтыг скайнердаж .pdf өргөтгөлтэй 1 файл болгон хавсаргана. Зурган файлуудыг .pdf файл болгох бол <u>https://www.ilovepdf.com/jpg\_to\_pdf</u> -ийг ашиглаж болно.

#### 5-Р АЛХАМ: ХӨТӨЛБӨР СОНГОХ (Элсэх мэргэшлийн чиглэл сонгох)

| АШУҮИС                                                                                                    | 🕕 Түмэннаст                                                                              |
|----------------------------------------------------------------------------------------------------|------------------------------------------------------------------------------------------|
|                                                                                                    | )                                                                                        |
| 1. Бүртгүүлэх 2. Сургууль сонгох 3. Бүртгэлийн хур 4. Дэлгэрэнгүй бү 5. Хөтөлбөр                                                                                                    | о сонгох 6. Баталгаажуулалт                                                              |
| Миний сонгосон сургууль                                                                                                    |                                                                                          |
| Нэр                                                                                                    |                                                                                          |
| Анагаахын Шинжлэх Ухааны Үндэсний Их Сургууль - Мэргэжил дээшлүүлэх институт                                                                                                    | Хөтөлбөр сонгох                                                                          |
|                                                                                                    |                                                                                          |
| шууис                                                                                                    | 💽 Түмэннаст                                                                              |
|                                                                                                    | <b></b>                                                                                  |
| <ol> <li>Бүртгүүлэх</li> <li>Сургууль сонгох</li> <li>Бүртгэлийн хураамж</li> <li>Дэлгэрэнгүй бүртгэл</li> <li>Хетелбер с</li> </ol>                                                                                                    | сонгох 6. Баталгаажуулалт                                                                |
| бүртгүлэгчдийн мэдээллийг Мэргэжил Дээшлүүлэх Институтээс баталгаажуулалт хийж элсэлтийн шалгалт авах чиглэл болон мэ<br>талаар 2021 03-12-ний өдөр МДИ-нин вэб хангаар мэдээллэх болно.                                                                                                    | териал бүрдүүлэлтийн                                                                     |
| Таны сонгон бүртгүүлсэн мэргэшил                                                                                                    |                                                                                          |
|                                                                                                    |                                                                                          |
| Yндсэн мэргэшил Төрөгжсөн мэргэшил Дээшлүүлэх мэргэшил Багц цаг Био-Анагаахын мэргэжилтэн бэлтгэх сургал                                                                                                    | тт Био-Анагаахын төрөлжсөн                                                               |
| Yruдсэн мэргэшил Төрөлжсөн мэргэшил Дээшлүүлэх мэргэшил Багц цаг Био-Анагаахын мэргэжилтэн бэлтгэх сургаг                                                                                                    | тт Био-Анагаахын төрөлжсөн<br>Анагаахын молекул<br>биологи судлал                        |
| Yruдсэн мэргэшил Төрөлжсөн мэргэшил Дээшлүүлэх мэргэшил Балц цаг Био-Анагаахын мэргэжилтэн бэлтгэх сургаг<br>Yндсэн мэргэшил<br>Yндсэн мэргэшил                                                                                                    | т Био-Анагаахын төрагиксөн<br>Анагаахын молекул<br>биологи судлал                        |
| Yuqcaн маргашил Төрөлжсөн маргашил Даашлүүлэх маргашил Багц цаг Био-Анагаахын маргажилтэн балтгэх сургаг     Био-Анагаахын маргажилтэн балтгэх сургаг     Yuqcaн маргашил     Hap     Fap     Fap | т Био-Анагаахын төрөлжсөн<br>Анагаахын молекул<br>Онологн судлал<br>Багцүц судалсан байх |

Элсэх мэргэшлийн чиглэл сонгохын тулд **Хөтөлбөр сонгох** дээр дарна.

Таны сонгосон Элсэх мэргэшлийн чиглэл энэ хэсэгт харагдана.

#### 5-Р АЛХАМ: ХӨТӨЛБӨР СОНГОХ (Элсэх мэргэшлийн чиглэл сонгох)

| шуүис                                      | 🌔 Түмэннас           |
|--------------------------------------------|----------------------|
| Үңдсэн мәргэшил                            |                      |
| Нэр                                        | Багц/ц судалсан байх |
| H 4 0 > H                                  | No items to display  |
|                                            |                      |
| Төрөлжсөн мэргэшил                         |                      |
| Нар                                        |                      |
| Эрүүл мэндийн удирдлага, зохион байгуулалт | Сонгох               |
| 14 4 <b>1</b> 1> 14                        | 1 - 1 of 1 items     |
| Дээшлүүлэх мэргэшил                        |                      |
| Нар                                        |                      |
| Хөнгөөчлөх эмчилгээ                        | Сонгох               |
| Хөдөлмөрийн зрүүл ахуйн үндэс              | Сонгох               |
| Мэргэжлээс шалтгаалах өвчин                | Сонгох               |
| Компьютер томографи                        | Сонгох               |
| и 4 <b>1</b> » ы                           | 1 - 4 of 4 items     |

Энэ хэсэгт таны элсэн суралцах боломжтой мэргэшлийн чиглэлүүд харагдана. Энэ хэсгээс өөрийн элсэх гэж буй мэргэшлийн чиглэлийн ард байрлах **СОНГОХ** товчийг дарна.

Хэрэв таны суралцахыг хүссэн мэргэшлийн чиглэл харагдахгүй бол та **Дэлгэрэнгүй бүртгэл** хэсэгт орж дутуу мэдээллээ бүртгүүлнэ үү. Жишээ нь: Тухай сургалтын чиглэлд Лицензийн мэдээлэл заавал шаардлагатай байхад та Лицензийн мэдээллээ оруулаагүй бол таны элсэх мэргэшлийн чиглэл харагдахгүй байж болно.

#### 5-Р АЛХАМ: ХӨТӨЛБӨР СОНГОХ (Элсэх мэргэшлийн чиглэл сонгох)

| АШУҮИС                                                     |                                                                                 |                                                                                   |                              |                                                                                                  | Түмэнна                             |
|------------------------------------------------------------|---------------------------------------------------------------------------------|-----------------------------------------------------------------------------------|------------------------------|--------------------------------------------------------------------------------------------------|-------------------------------------|
| 1. Бүртгүүлэх                                              | 2. Сургууль сон                                                                 | гох 3. Бүртгэлийн х                                                               | ураамж 4                     | <ul> <li>Дэлгэрэнгүй бүртгэл</li> <li>5. Хөтөлбөр сон</li> </ul>                                 | иох 6. Баталгаажуулал               |
| Төрөлжсөн мэргэц<br>бүртгүүлэгчдийн м<br>талаар 2021.03.12 | иил эзэмшүүлэх болон мэр<br>юдээллийг Мэргэжил Дээц<br>-ний өдөр МДИ-ийн вэб ха | эгэжил дээшлүүлэх сургалт<br>шлүүлэх Институтээс батал<br>вигаар мэдээллэх болно. | тын элсэлтий<br>гаажуулалт х | н бүртгэл 2021 оны 03 сарын 10-ны 15:00 цагт ха<br>ийж элсэлтийн шалгалт авах чиглэл болон матер | игдсаны дараа<br>мал бүрдүүлэлтийн  |
| Таны сонгон                                                | бүртгүүлсэн мэргэш                                                              | ил                                                                                |                              |                                                                                                  |                                     |
| Үндсэн мэргэшил                                            | Төрөлжсөн мэргэшил                                                              | Дээшлүүлэх мэргэшил                                                               | Багц цаг                     | Био-Анагаахын мэргэжилтэн бэлтгэх сургалт                                                        | Био-Анагаахын төрөлжсөн             |
|                                                            |                                                                                 |                                                                                   |                              |                                                                                                  | Анагаахын молекул<br>биологи судлал |
| Үндсэн мэргэ                                               | шил                                                                             |                                                                                   |                              |                                                                                                  |                                     |
| Нэр                                                        |                                                                                 |                                                                                   |                              |                                                                                                  | Багц/ц судалсан байх                |
| H H D P                                                    |                                                                                 |                                                                                   |                              |                                                                                                  | No items to display                 |
|                                                            | PI                                                                              |                                                                                   |                              |                                                                                                  | No items to display                 |
|                                                            |                                                                                 |                                                                                   |                              |                                                                                                  |                                     |

Дээрх хэсэгт таны элсэхийг хүссэн Мэргэшлийн чиглэл сонгогдсон бол таны бүртгэл амжилтай хийгдсэн болно.

Сургалтын албанаас таны бүртгүүлсэн мэдээллийг шалгаад Элсэлтийн шалгалтыг товлон <u>http://postgraduate.mnums.edu.mn</u> вэб хаягаар зарлах болно.